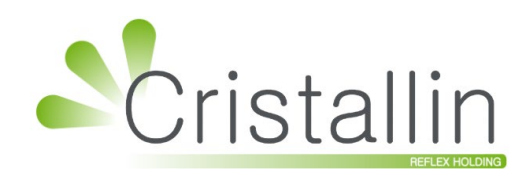

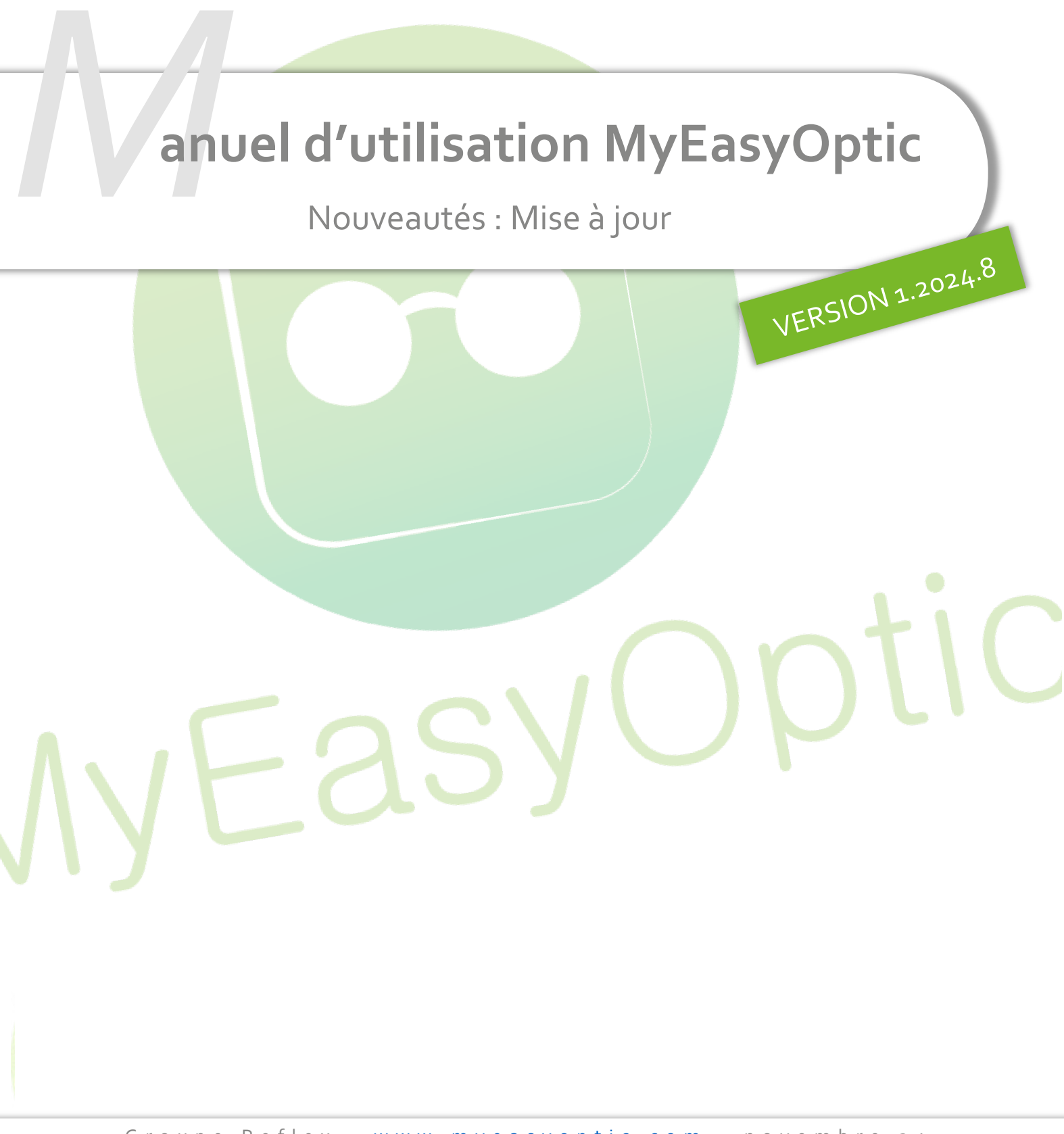

Groupe Reflex - <u>www.myeasyoptic.com</u> - novembre 24

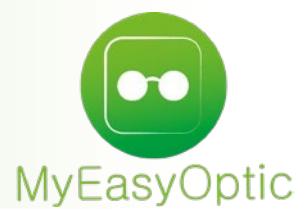

Manuel d'utilisation : Nouveautés Mise à jour

## SOMMAIRE

| I.    | Ajout de civilité                                                                              | 3  |
|-------|------------------------------------------------------------------------------------------------|----|
| II.   | Saisie adresse client obligatoire                                                              | 3  |
|       | A. Paramétrage                                                                                 | 3  |
|       | B. État civil                                                                                  | 4  |
| III.  | Conversion Type de Vision : MF vers VL ou VP                                                   | 5  |
|       | A. Saisie d'une addition                                                                       | 5  |
|       | B. Changement de type de vision                                                                | 6  |
| IV.   | Nouveau type de r <mark>emise « Prix fixe »</mark>                                             | 6  |
|       | A. Paramétrage des Remises                                                                     | 7  |
|       | B. Paramétrage Offre Commerciale                                                               | 8  |
|       | C. Utilisation sur dossier client                                                              | 9  |
| V.    | Ecotaxe pour t <mark>out type d'article</mark>                                                 | 9  |
| VI.   | Montant cumul <mark>é verres et suppléments en sélect</mark> ion des supplément <mark>s</mark> | 10 |
| VII.  | Planning : ajout d <mark>e quotas par activité</mark>                                          | 11 |
|       | A. Paramétrage planning                                                                        | 11 |
|       | B. Écran planning                                                                              | 12 |
| VIII. | Remise en banque anticipée : date d'échéance modifiabl <mark>e</mark>                          | 13 |
| IX.   | Raccourci Vente Comptoir                                                                       | 15 |
| Х.    | Évolution des corrections                                                                      | 17 |

## I. <u>Ajout de civilité</u>

Vous pouvez maintenant ajouter des civilités. Pour cela, un nouveau sous-menu a été créé : allez dans Paramètres > Client > Civilités, où vous avez la possibilité de visualiser, modifier, supprimer les civilités existantes ou d'en créer de nouvelles en cliquant sur 🕀.

| Client +            |          |         |       |          |
|---------------------|----------|---------|-------|----------|
| Magasin             | Civilite |         | (1    | /1 🕑 🕑 🕂 |
| Client              | Code     | Libellé | Genre |          |
| État Civil          | Dr.      | Dr.     | Femme | Θ        |
|                     | Enfant   | Enfant  | Homme | Ξ        |
| Civilités           | MILe     | M.      | Homme |          |
| Codes libres        | Mme      | Mme     | Femme | 0        |
| Offres commerciales |          |         |       |          |
| Sociétés            |          |         |       |          |
| Ventes              |          |         |       |          |
| Ventes Optique      |          |         |       |          |
| Ventes Lentille     |          |         |       |          |
| Ventes Comptoir     |          |         |       |          |
| Ventes Audio        |          |         |       |          |
| Offre 100% Santé    |          |         |       |          |
| RGPD                |          |         |       |          |
| Dictionnaire        |          |         |       |          |
| Essai Optométrie    |          |         |       |          |
| Mutuelles & SS      |          |         |       |          |
| Stock & Verre       |          |         |       |          |
| Sesam Vitale        |          |         |       |          |
| Documents           |          |         |       |          |
| Caisse              |          |         |       |          |

La saisie de tous les c<mark>hamps est obligatoire pour pouvoir créer une nouvelle civilité. Cliquez sur Ok</mark> pour la sauver :

| Paramé    | trage de la civilité 🛛 × |
|-----------|--------------------------|
|           |                          |
| Code :    | Pr                       |
| Libellé : | Professeur               |
| Genre :   | •                        |
|           |                          |
| OK        | annuler                  |
|           |                          |

### II. <u>Saisie adresse client obligatoire</u>

#### A. Paramétrage

Vous pouvez choisir de rendre la saisie de l'adresse obligatoire dans la fiche client. Pour cela, allez dans Paramètres > Client > Etat Civil :

| Menu +                                                       |                                                                                                    |                                                         |
|--------------------------------------------------------------|----------------------------------------------------------------------------------------------------|---------------------------------------------------------|
| Magasin                                                      | État civil                                                                                                    |                                                         |
| Client                                                       | Ville par défaut CP Ville                                                                                                    | ■                                                       |
| État Civil                                                   | Pays FRANCE                                                                                                    |                                                         |
| Civilités<br>Codes libres<br>Offres commerciales<br>Sociétés | <ul> <li>Ajout des séparateurs téléphoniques</li> <li>Ouverture automatique de l'historique</li> <li>Saisie d'un numéro de carte de fidélité</li> </ul> | Vérification des numéros de téléphone                   |
| Ventes                                                       | Champs de saisie obligatoires                                                                                                    |                                                         |
| Ventes Optique<br>Ventes Lentille<br>Ventes Comptoir         | Adresse<br>Rechercher<br>X Effacer la sélection                                                                                                    |                                                         |
| Ventes Audio                                                 | Date de naissance                                                                                                    | Accepte le mailing par email                            |
| Offre 100% Santé<br>RGPD                                     | E-mail<br>Adresse<br>Téléphone du domicile                                                                                                    | Accepte le mailing par téléphone     s fins de commande |
| Dictionnaire                                                 | Téléphone portable                                                                                                    | s his de commande                                       |
| Essai Optométrie                                             |                                                                                                    |                                                         |
| Mutuelles & SS                                               |                                                                                                    |                                                         |
| Stock & Verre                                                |                                                                                                    |                                                         |
| Sesam Vitale                                                 |                                                                                                    |                                                         |
| Documents                                                    |                                                                                                    |                                                         |
| Caisse                                                       |                                                                                                    |                                                         |

Dans la partie « Champs de saisie obligatoires », sélectionnez « Adresse », puis enregistrez la modification en cliquant sur ok ou sur 📋.

## B. État civil

Lorsque vous ouvrez une fiche client, vous aurez maintenant les champs de l'adresse surlignés en jaune pour indiquer que leur saisie est obligatoire :

| ADRUN +                                                                                                    |                                                              |
|----------------------------------------------------------------------------------------------------|--------------------------------------------------------------|
| Tldentité : 14 ans - Client nº128                                                                                                    | → + C O 6/53 O O                                             |
| M. ADRUN Victor                                                                                                    | A 14/07/2010 Dus Avoirs AV Dus Client 🔮<br>Dus RO 🔮 Dus RC 🔮 |
| Adresse                                                                                                    | Observations                                                 |
| N°     Adresse       Adresse Ligne 2       CP     Ville       FRANCE                                                                                                    |                                                              |
| Téléphone & Mail                                                                                                    | Document(s) Client 📧 🛞 🕙 📋 /0 🕑 🛞 🕲 🕂                        |
| Domicile Portable NC 5M3                                                                                                    | Type Nom Date<br>(Aucun document lié)                        |
| Email Constant Constant Consta |                                                              |
| Consentements 🔄 🛛 Anamnèse 💼                                                                                                    |                                                              |
| Divers                                                                                                    | Code(s) Libre(s)                                             |
| Note-Houx                                                                                                    | Loisir Sport Profession 💌                                    |

La sauvegarde du dossier ne sera pas possible tant que les champs obligatoires ne seront pas renseignés, ce qui est indiqué par un message :

| Information importante                                                                                          |
|----------------------------------------------------------------------------------------------------|
| Les champs suivants contiennent des valeurs invalides ou manquantes : Nº de Voie, Adresse, Code postal et Ville |
| <u>ok</u>                                                                                                    |

### III. Conversion Type de Vision : MF vers VL ou VP

#### A. Saisie d'une addition

Quand on crée un nouveau dossier, le type de vision est « VL – vision de loin » par défaut.

| Équipement                 |                   | vendu par Vitale C      | +                            | O 1/1 O       |
|----------------------------|-------------------|-------------------------|------------------------------|---------------|
| Type Équipement            | Écarts & Hauteurs | Suivi & Traçabilité     | <br>Observations             | D             |
| NO - Nouvelle Ordonnance 🔽 | VL OD VL OG       | Monture : Non commandée |                              |               |
| VL - Vision de loin 🔹      | VP OD VP OG       | Montage : Non planifié  |                              |               |
|                            | H. OD H. OG       | Livr. : Prévenir        |                              |               |
|                            |                   |                         | Numéro de péniche Nº Péniche | $\overline{}$ |

Maintenant, si vous saisissez les corrections d'une ordonnance avec une addition, le type de vision passe automatiquement en MF. Cela se produit uniquement si vous n'avez pas de verres et de corrections déjà saisis, et si, en type d'ordonnance, « RA Remplacement Adaptation » ou « GA Garantie Adaptation » ne sont pas sélectionnés.

| Équipement                  |                    | vendu par Vitale C                   |              |                   | + - (             | <b>)</b> 1/1 <b>)</b> |
|-----------------------------|--------------------|--------------------------------------|--------------|-------------------|-------------------|-----------------------|
| Type Équipement             | Écarts & Hauteurs  | Suivi & Traçabilité                  |              | Observations      |                   | Dz                    |
| NO - Nouvelle Ordonnance 🔽  | VL OD VL OG        | Monture : Non commandée              |              |                   |                   |                       |
| MF - Multi-focaux 🔻         | VP OD VP OG        | Montage : Non planifié               |              |                   |                   |                       |
|                             | H. OD H. OG        | Livr. : Prevenir                     |              |                   |                   |                       |
|                             |                    |                                      |              | Numéro de péniche | Nº Péniche        | $\Box$                |
| Monture                     |                    |                                      |              |                   |                   | $\overline{}$         |
| Réf Mod                     | dèle               | Fabricant <b>V</b> Fournisseur Marqu | ie           | Coloris           | Ca Ne Type        | • 0,00                |
| B Œil Droit                 | A                  | 😑 > 🔊 B                              | Œil Gauche   | ×                 |                   | $\overline{}$         |
| +1,00 🗘 +2,00 🗘 45          | <b>2,00</b> CAC. C | 1/02 🔽 Four. Туре 😶 🚺 🕇              | 1,25 +2,25   | \$ 45 \$ 2,00 \$  | Ac. 🗘 Ø1/Ø2 🔻 Fou | ır. Type 🚥            |
| 🔍 🕂 Libellé Verre Œil Droit | t                  | 0,00                                 | Libellé Verr | e Œil Gauche      |                   | 0,00                  |

#### B. Changement de type de vision

Le changement de type de vision entraine un recalcul des corrections sur les dossiers verres ou lentilles si vous saisissez les corrections au niveau de Ordonnance.

Par exemple, si vous avez saisi une correction avec une addition et que vous changez le type de vision, cela va recalculer automatiquement les corrections et les afficher au niveau des verres.

| Devis nº1436                |                                  | Ordonnance              |                 |                 |                  |                       |
|-----------------------------|----------------------------------|-------------------------|-----------------|-----------------|------------------|-----------------------|
| 29/10/2024                  | Adulte 🔽                         | Date Ordo. 📋            | Prescripteur    | Nom Presc.      | ···· Nº Insee    | Clé 15                |
| Acte Date d'acte            |                                  | Œil Droit               | +1,00           | +2,00           | 45 2,00          | Ac. 🗸                 |
|                             |                                  | Œil Gauche              | +1,25           | +2,25           | 45 2,00          | Ac.                   |
|                             |                                  |                         |                 |                 |                  |                       |
| Équipement nº1692           |                                  | vendu par Vitale C      |                 |                 | + 🗕 🤇            | 0 1/1 0               |
| Type Équipement             | Écarts & Hauteurs Suivi & Traçat | bilité                  |                 | Observations    |                  | D/                    |
| NO - Nouvelle Ordonnance 🔽  |                                  | Non commandée           |                 |                 |                  |                       |
| VL - Vision de loin         | VP OD VP OG Montage : N          | Non planifié            |                 |                 |                  |                       |
| 1                           | H. OD H. OG                      | enir                    |                 |                 |                  |                       |
| •                           |                                  |                         | N               | uméro de pénici | 1e Nº Péniche    | $\overline{}$         |
| Monture                     |                                  |                         |                 |                 |                  | $\overline{}$         |
| Réf Mod                     | dèle Fabricant 🔻                 | Fournisseur Marque      |                 | Coloris         | Ca Ne Type       |                       |
| <b>B</b> Œil Droit          |                                  | <b>&gt; &gt; &gt; B</b> | Eil Gauche      |                 |                  | $\overline{\bigcirc}$ |
| +1,00 +2,00 +45             | 🕻 Add. 🗘 Ac. 🗘 Ø1/Ø2 🔽 Four. Ty  | ype 🚥 💽 🛛 +1,2          | 5 🛟 +2,25 🛟     | 45 🗘 Add. 🗘     | Ac. 🗘 Ø1/Ø2 🔻 Fo | ur. Type •••          |
| 🔍 🕂 Libellé Verre Œil Droit | t                                | 0,00 Q 🖣                | Libellé Verre G | Eil Gauche      |                  | 0,00                  |

Le recalcul s'effectue pour le type de vision « MF Multi-focaux », « VP Vision de loin », « VL Vision de près », mais pas « VI Vision intermédiaire ».

Le recalcul est possible uniquement si on a une addition dans les corrections ordonnance pour : VP > VL, VL > VP, VL > MF, VP > MF.

Seul le recalcul MF > VP/VL ne nécessite pas de correction d'ordonnance.

Le recalcul ne fonctionne pas non plus en lentille avec une addition commerciale (LOW, MEDIUM, HIGH).

## IV. <u>Nouveau type de remise « Prix fixe »</u>

Vous pouvez maintenant créer une remise « Prix fixe » :

- Vous saisissez le prix final dans le paramétrage de la remise.
- Le montant de la remise est calculé automatiquement par rapport au montant de la vente et du prix final souhaité quand la remise est utilisée sur un dossier.

Cette remise peut être utilisée en global, à la ligne, et peut également être utilisée dans le paramétrage des offres commerciales.

# A. <u>Paramétrage des Remises</u>

Allez dans Paramètres > Caisse > Remises puis cliquez sur pour créer une nouvelle remise:

| MyEasyOptic/A                                               | udio                     |                                      |                        |                 |        |                |                                                                                                    | ) ? 🕲 🤮             |
|-------------------------------------------------------------|--------------------------|--------------------------------------|------------------------|-----------------|--------|----------------|----------------------------------------------------------------------------------------------------|---------------------|
| Menu +                                                      |                          |                                      |                        |                 |        | vitale - Vi    | tale CNDA - Cod                                                                                                 | e chent : 9999      |
| (·· ·                                                       | Pomico                   |                                      |                        |                 |        | 00             | 1/100                                                                                                    |                     |
| Magasin                                                     | Code                     |                                      |                        |                 | ihellé |                | 1/1 🕑 🕑                                                                                                    |                     |
| Client                                                      | 10%                      | Remise de 10%                        |                        |                 | Libene |                |                                                                                                    | Θ                   |
| Mutuelles & SS                                              | AFF                      | Remise Affilié Op                    | timut                  |                 |        |                |                                                                                                    | $\overline{\Theta}$ |
| Stock & Verre                                               | AFFM                     | Remise Affilié Op                    | timut Monture          |                 |        |                |                                                                                                    | $\Theta$            |
| Sesam Vitale                                                | GL0100                   | Remise de 25%                        | le 100€<br>sur Monture |                 |        |                |                                                                                                    |                     |
| Documents                                                   |                          | Paramét                              | trage des              | codes re        | mise   | 5              | ×                                                                                                    | 0                   |
| Caisse                                                      | Ĵ.                       |                                      |                        |                 |        |                | -                                                                                                    |                     |
| Sous Règlements                                             | Code                     |                                      | Libellé                |                 | _      |                | -                                                                                                    |                     |
| Banques                                                     | Validité (               | basée sur date de vis                | ite)                   | Date minimur    | au au  | Date maximu 📋  | the second second second second second second second second second second second second second second second se |                     |
| Pomisos                                                     |                          |                                      |                        |                 |        |                |                                                                                                    |                     |
| Mennises                                                    | Туре                     |                                      |                        | Valeur          |        | Famille        | 1                                                                                                    |                     |
| Mouvement Caisse                                            | Type de R                | emise 🔻                              |                        |                 |        | Rayon          |                                                                                                    |                     |
| Clôture de Caisse                                           | A : Aucu                 | in<br>rcentage                       |                        |                 |        | Rayon          |                                                                                                    |                     |
| Divers                                                      | M : Mon                  | tant                                 |                        |                 |        | Rayon          |                                                                                                    |                     |
| Interfaces                                                  | G : Mon                  | tant Global<br>Annuelle              |                        |                 | -      | Ravon          |                                                                                                    |                     |
| Assistance                                                  | L : Perm                 | ut. prix AO/OC                       |                        |                 |        | 1.2,011        |                                                                                                    |                     |
|                                                             |                          | centage de (Brut - F<br>Fixe Article | Remboursemer           | nt)             |        | annule         | ar 🛛                                                                                                    |                     |
| ous pouvez choisir<br>• Prix Fixe Artic<br>• Prix Fixe Glob | r 2 nouvea<br>cle<br>pal | ux types de r                        | remise :               |                 |        |                |                                                                                                    |                     |
| xemple de prix fixe                                         | <u>e article :</u>       |                                      |                        |                 |        |                |                                                                                                    |                     |
|                                                             |                          | Paramétra                            | ige des c              | odes rem        | ises   |                | ×                                                                                                    |                     |
|                                                             | Code                     | PFA Lit                              | pellé Pr               | ix Fixe Article |        |                |                                                                                                    |                     |
|                                                             | Validité (bas            | ée sur date de visite)               | Da                     | ate minimun 📛   | au     | Date maximui 📛 |                                                                                                    |                     |
|                                                             | Туре                     |                                      |                        | Valeur          |        | Famille        |                                                                                                    |                     |
|                                                             | A : Prix Fixe            | Article                              |                        | 20.00           | N      | 4              |                                                                                                    |                     |
|                                                             |                          | Articla                              |                        | 50.00           | L.     | /              |                                                                                                    |                     |
|                                                             | A : PRX FIXE             |                                      |                        | 50,00           |        |                |                                                                                                    |                     |
|                                                             | Type de Remi             | se 🔽                                 |                        |                 | F      | Rayon ····     |                                                                                                    |                     |
| 1 1 1 1 1 1 1 1 1                                           | Type de Remi             | se 🔽                                 |                        |                 | F      | Rayon          |                                                                                                    |                     |
|                                                             | ok                       |                                      |                        |                 |        | annuler        |                                                                                                    |                     |
|                                                             |                          |                                      |                        |                 |        |                |                                                                                                    |                     |

## Exemple de prix fixe global :

| Paramétrage d                       | es codes rem     | ises | 5             |
|-------------------------------------|------------------|------|---------------|
| Code PFG Libellé                    | Prix Fixe Global |      |               |
| Validité (basée sur date de visite) | Date minimur 📋   | au   | Date maximu 📛 |
| Туре                                | Valeur           |      | Famille       |
| F : Prix Fixe Global                | 30,00            |      | Rayon         |
| Type de Remise 🔻                    |                  |      | Rayon         |
| Type de Remise 🔻                    |                  |      | Rayon         |
| Type de Remise 🔽                    |                  |      | Rayon         |
| ok                                  |                  |      | annuler       |
|                                     |                  |      |               |

### B. Paramétrage Offre Commerciale

Vous pouvez également renseigner cette remise lors du paramétrage d'une offre commerciale, en allant sur Paramètres > Client > Offres commerciales :

| MyEasyOptic/Au                 |                      |                         |                                                                    | 💼 🕧 🧭 🛞 🕥<br>Vitale - Vitale CNDA - Code client : 99999 |
|--------------------------------|----------------------|-------------------------|--------------------------------------------------------------------|---------------------------------------------------------|
| ADRUN +                        |                      |                         |                                                                    |                                                         |
| Magasin                        | Offres commerciales  | Nom                     |                                                                    |                                                         |
| Client                         | Code                 |                         | Libellé                                                            |                                                         |
| État Civil                     | 2P 2ème Paire        |                         |                                                                    | 0                                                       |
| Civilités                      | FS Forfait Solaire   |                         |                                                                    | Θ                                                       |
| Codes libr <u>es</u>           | FE Prix Fixe Equiper | nent                    |                                                                    | $\Theta$                                                |
| Offres co                      | Param                | étrage : Offr           | e commerciale                                                      | ×                                                       |
| Sociétés                       |                      |                         |                                                                    |                                                         |
| Ventes Offre com               | merciale             |                         |                                                                    |                                                         |
| Ventes C                       | uipement             |                         | FE                                                                 |                                                         |
|                                | Paramétra            | age Offre : O           | ffre commerciale                                                   | ×                                                       |
| Libellé de l'offre : Forfait M | lonture 50 Si change | ement d'article, conser | ver les prix de l'offre pour :                                     | la monture 🗌 les verres 📄 les suppl.                    |
| Monture                        |                      |                         |                                                                    |                                                         |
| VL 🔽 00000 ···· SEIKO TIT      | ANIUM T7022 Doré     | SEI SEIKO TI            | TANIUM Doré                                                        | 51 16 MF 216,00                                         |
|                                |                      |                         |                                                                    |                                                         |
| Oeil Droit                     | Verre                | identique               | Oeil Gauche                                                        | Verre identique                                         |
| BBGR Afocal B6 1.50            | 72 Ø2 BBG OA         | 57,00                   | BBGR Afocal B6 1.50                                                | 72 Ø2 BBG OA ••• 57,00                                  |
|                                |                      |                         |                                                                    |                                                         |
| Total                          |                      |                         |                                                                    |                                                         |
| Brut 330                       | ),00                 | Remise pFG 🔽            | 300,00                                                             | Net 30,00                                               |
|                                |                      | 10%                     | Remise de 10%<br>Remise Affilié Optimu                             | ut.                                                     |
|                                |                      | AFFM                    | Remise Annie Optinie                                               |                                                         |
| OK                             |                      |                         | Remise Affilié Optimu                                              | it Monture                                              |
|                                |                      | GLO100<br>PFA           | Remise Affilié Optimu<br>Remise globale de 10<br>Prix Fixe Article | it Monture<br>)0€                                       |

#### C. <u>Utilisation sur dossier client</u>

|                 |                   | Saisie | e des rei | nises           |          | ×             |
|-----------------|-------------------|--------|-----------|-----------------|----------|---------------|
| Autre of        | ffre              |        | Ĩ         | Offre commercia | le       |               |
| Autre offre (éd | quipement nº1688) | PFA    | -         | 417,00          | 1/1 ()   | $\overline{}$ |
|                 | Brut              | Qté    | C.Rem     | Remise          | Net      |               |
| Monture         | 209,00            | 1      | PFA       | - 189,0         | 0 20,00  | $\overline{}$ |
| Verre OD        | 164,00            | 1      | PFA       | - 114,0         | 0 50,00  | $\overline{}$ |
| Verre OG        | 164,00            | 1      | PFA       | - 114,0         | 0 50,00  | $\overline{}$ |
| Total           | 537,00            |        |           | 417,0           | 0 120,00 |               |
| ok              |                   |        |           |                 | ar       | nuler         |

Remise sur dossier classique avec une remise prix fixe article :

Remise avec une offre commerciale paramétrée avec une remise prix fixe globale :

|                | Sa                        | isie des ren       | nises             |              | ×                            |
|----------------|---------------------------|--------------------|-------------------|--------------|------------------------------|
| AUTE Autre off | ire                       | ii.                | Offre commerciale |              |                              |
| Offre commer   | ciale FM Forfait Monture. | PFG 🔽              | 186,00            | ④ 1/1 )      | $\overline{\mathbf{\Theta}}$ |
| Monture        | Brut (<br>216,00          | Qté C.Rem<br>1 PFG | Remise            | Net<br>30,00 | •                            |
| Verre OD       | 0,00                      | 1 PFG              | - 0,00            | 0,00         | $\overline{\mathbf{\Theta}}$ |
| Verre OG       | 0,00                      | 1 PFG              | - 0,00            | 0,00         | $\ominus$                    |
| Total          | 216,00                    |                    | 186,00            | 30,00        |                              |

## V. <u>Ecotaxe pour tout type d'article</u>

Le champ Ecotaxe, qui n'était visible que pour l'audio, est maintenant visible pour tout type d'article (sauf lentille et verre). Pour le saisir, allez en Stock > Mes articles puis cliquez sur l'article à modifier :

| Référence 8                            | 24/06/2022                                  |                                                  |                  |            |                       |                   |                  |
|----------------------------------------|---------------------------------------------|--------------------------------------------------|------------------|------------|-----------------------|-------------------|------------------|
| Article                                |                                             |                                                  |                  |            |                       | <b>() ()</b> 8/   | 43 🖸 🖸           |
| Four. Fab.<br>MOR MOR - Mariu          | Marque Modèle<br>s Mc  MARIUS  MC50104M     | Rayon MFPT ···                                   |                  |            |                       |                   | Q                |
| Prix                                   |                                             |                                                  |                  | -          |                       |                   |                  |
| P.A. Brut Remise P.A. 1<br>47,00 0 %   | Net P.A.M.P Frais d'approche<br>47,00 47,00 | Formule Libellé formule PFC  Prix fixe à choisir |                  |            | PV Unitaire<br>151,00 | PV Public<br>0,00 | Eco-taxe<br>0,00 |
| Entrées et Sorties                     | Monture                                     | Général                                          |                  | ••• Autres |                       |                   |                  |
| Sorties 8<br>En Cmde 0<br>Inventaire 0 | Coloris NP07<br>Classe LPP                  | Coloris long NOIR.NOIR/ROSE ᠑                    | Calib. 52 Nez    | 21         |                       |                   |                  |
| Rétrocessions 0<br>Réservée 0          |                                             |                                                  |                  |            |                       |                   |                  |
| Stock 28                               |                                             |                                                  |                  |            |                       |                   |                  |
|                                        |                                             |                                                  |                  |            |                       | ОК                | <del>-</del>     |
| e montant éco                          | taxe DEEE est impri                         | imé sur la facture s                             | il est supérieur | à 0.       | $\bigcirc$            | $\sim$            |                  |

| Facture N° : 2715 DUPLICATA<br>Date Acte : 01/10/24 - Exemplaire client<br>Liée au devis n° 3775 |             |      |        |               |            |              |             |              |            |
|--------------------------------------------------------------------------------------------------|-------------|------|--------|---------------|------------|--------------|-------------|--------------|------------|
|                                                                                                  |             |      |        | Fait à        | Troyes, le | e 01/10/24,  | par Thérèse | VALENTIN     |            |
| Désignation                                                                                      | LPP fab     | Base | RO     | RC            | Тх Туа     | P.U.HT       | P.U.TTC     | Qté Remise   | Tot Net TT |
| - Equipement n°1/1                                                                               |             |      |        |               |            |              |             |              | 1 003,06   |
| L102SND (1)                                                                                      |             |      |        | 300,03 €      | 5,5 %      | 284,39€      | 300,03€     | 1            | 300,03     |
| L102SND (1)                                                                                      |             |      |        | 300,03 €      | 5,5 %      | 284,39€      | 300,03 €    | 1            | 300,03     |
| THE - BERLUTI - BL40015U - 01a - 51/20 (2)                                                       |             |      |        |               | 20 %       | 285,83€      | 343,00 €    | 1            | 343,00     |
| MOR - MARIUS - MC50053M - RP02 - 51/18 (3)                                                       |             |      |        |               | 20 %       | 25,00€       | 30,00€      | 1            | 30,00      |
| PAA - MAGIC_TCHIN_TCHIN - MJ044 - Bkgd - 49/18 (4)                                               |             |      |        |               | 20 %       | 25,00€       | 30,00€      | 1            | 30,00      |
| Fotal                                                                                            |             |      |        | 600,06 €      |            | 904,61 €     | 1 003,06 €  | 5            | 1 003,06   |
| Dont 0.00 $\in$ de prestation incluse (1)                                                        |             |      | Monta  | nt total áco. | taxe D E   | E E · 110.00 | ) e         | Total Brut   | 1 003,06 ( |
| Dont 0,00 C de prestation incluse (1)                                                            |             |      | Wortha | ni total 600- | IANG D.L.  | L.L . 110,00 |             | Total T.T.C. | 1 003,06 ( |
| Disponibilité des pièces détachées : (1) 10 mois<br>(3) 10 mois (4) 10 mois                      | (2) 10 mois |      |        |               |            |              |             | T.V.A.       | 98,45      |
|                                                                                                  |             |      |        | <b>.</b>      |            |              |             | Hors TP RC   | 600.06     |
| Palement                                                                                         |             |      |        | Date Ec       | heance     | Monta        | ant         | Part client  | 1 003 06   |
|                                                                                                  |             |      |        |               |            |              |             | Dù client    | 1 003 06   |

### VI. Montant cumulé verres et suppléments en sélection des suppléments

Dans la sélection des suppléments, une ligne de totaux a été ajoutée : elle cumule le prix du verre et des suppléments sélectionnés pour chaque œil.

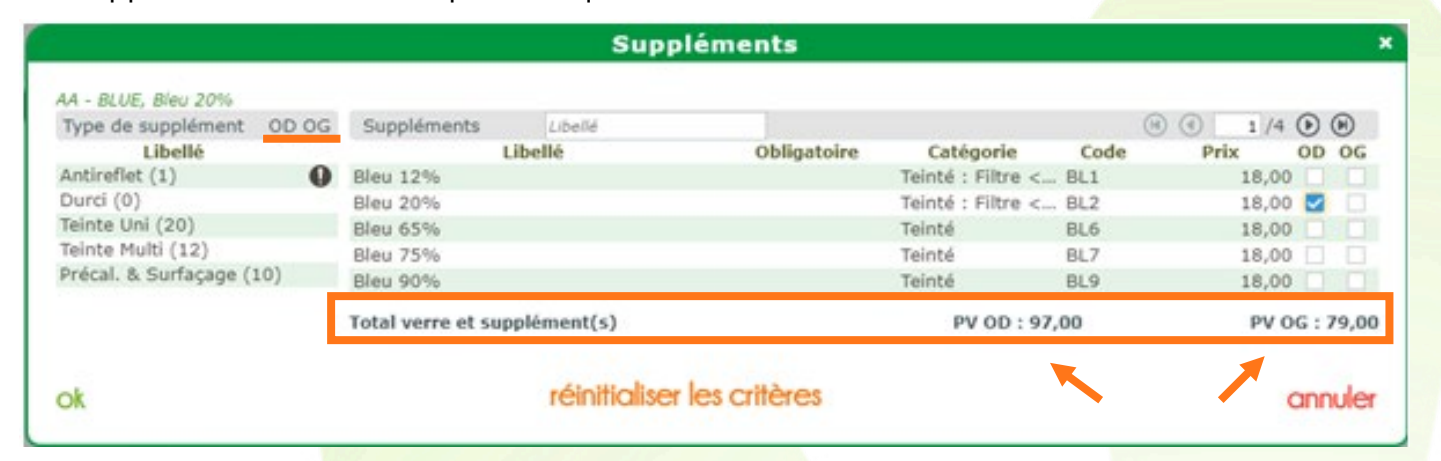

Dans le cas où les verres sont différents, l'affichage du total se fait séparément :

|                                                                                                    |                    | Supp          | léments      |                   |      |            |       |
|----------------------------------------------------------------------------------------------------|--------------------|---------------|--------------|-------------------|------|------------|-------|
| AA - SAR4G, Diametre reduit                                                                                                    |                    |               |              |                   |      |            |       |
| Type de supplément OD                                                                                                    | Suppléments        | Libellé       |              |                   |      | 1/2 ()     | •     |
| Libellé                                                                                                    |                    | Libellé       | Obligatoire  | Catégorie         | Code | Prix       | OD    |
| Antireflet (1)                                                                                                    | Depoli             |               |              | Autre             | DEP  | 25,00      |       |
| Durci (0)                                                                                                    | Diametre reduit    |               |              | Diamètre spécial  | DRE  | 28,00      |       |
| Teinte Uni (0)                                                                                                    | Epp Speciale Bord  | d Tranchant   |              | Épaisseur spéci   | BTR  | 28,00      |       |
| Teinte Multi (0)                                                                                                    | PLI - Polissage    |               |              | Autre             | PLI  | 0,00       |       |
| Précal. & Surfaçage (10)                                                                                                    | Precalibrage - MD  | M             |              | Précalibrage      | MDM  | 30,00      |       |
| 15 ALC: 10 ALC: 10 ALC | Total verre et sup | oplément(s)   |              |                   |      | PV OD : 12 | 24,00 |
| AA - BLUE, Blev 65%                                                                                                    |                    |               |              |                   |      |            | _     |
| Type de supplément OG                                                                                                    | Suppléments        | Libellé       |              |                   |      | 1/4 🕑      | •     |
| Libellé                                                                                                    |                    | Libellé       | Obligatoire  | Catégorie         | Code | Prix       | OG    |
| Antireflet (1)                                                                                                    | Bleu 12%           |               |              | Teinté : Filtre < | BL1  | 18,00      |       |
| Durci (0)                                                                                                    | Bleu 20%           |               |              | Teinté : Filtre < | BL2  | 18,00      |       |
| Teinte Uni (20)                                                                                                    | Bleu 65%           |               |              | Teinté            | BL6  | 18,00      |       |
| Teinte Multi (12)                                                                                                    | Bleu 75%           |               |              | Teinté            | BL7  | 18,00      |       |
| Précal. & Surfaçage (10)                                                                                                    | Bleu 90%           |               |              | Teinté            | BL9  | 18,00      |       |
|                                                                                                    | Total verre et sup | plément(s)    |              |                   |      | PV OG : 9  | 97,00 |
| ok                                                                                                    |                    | réinitialiser | les critères |                   | 1    | ann        | uler  |

### VII. Planning : ajout de quotas par activité

#### A. Paramétrage planning

## Cliquez sur Paramètres > Magasin > Planning :

| Planning                      | +                            |       |     |                         |                                     |                |                                   |                             |                |                      |                            |                                      |                     |                      |              |
|-------------------------------|------------------------------|-------|-----|-------------------------|-------------------------------------|----------------|-----------------------------------|-----------------------------|----------------|----------------------|----------------------------|--------------------------------------|---------------------|----------------------|--------------|
| Magasin                       |                              |       |     | Jours                   | et horaires d'ou                    | iverture       | du magasin                        |                             |                |                      |                            |                                      |                     |                      | $\bigotimes$ |
| Raison<br>Prescrij<br>Périphé | Sociale<br>pteurs<br>ériques | e     |     | Lundi<br>Fermé<br>Fermé | Mardi<br>09:00-12:00<br>13:00-19:00 | Ме<br>09<br>13 | ercredi<br>:00-12:00<br>:00-19:00 | Jeudi<br>09:00-1<br>13:00-1 | .2:00<br>.9:00 | Vend<br>09:0<br>13:0 | redi<br>D-12:00<br>D-19:00 | Samedi<br>09:00-12:00<br>13:00-19:00 | Dir<br>) Fe<br>) Fe | manche<br>rmé<br>rmé |              |
| SMS                           |                              |       |     | Jours I                 | Fériés                              |                | Nom                               |                             | 24/10/20       | 24 📋                 | Date fin                   |                                      | 1 /0                |                      | +            |
| Mails                         |                              |       |     | Nom                     |                                     |                | Date                              |                             |                |                      |                            |                                      |                     | Fer                  | mé           |
| Raccou                        | ırcis                        |       |     |                         |                                     |                |                                   |                             |                |                      |                            |                                      |                     |                      |              |
| Utilisat                      | eurs                         |       |     |                         |                                     |                |                                   |                             |                |                      |                            |                                      |                     |                      |              |
| Contrôl                       | le avar                      | ncé   |     |                         |                                     |                |                                   |                             |                |                      |                            |                                      |                     |                      |              |
| Plannin                       | g                            |       |     | Ferme                   | tures exceptior                     | nelles         | Libellé                           |                             | 24/10/20       | 24 📋                 | Date fin                   |                                      | 1 /0                |                      |              |
| Sécuris<br>Signatu<br>Client  | ation f<br>ure               | fichi | ers | Nom                     |                                     |                | Periode                           |                             |                |                      |                            |                                      |                     | Fer                  | me           |
| Mutuelles &                   | SS                           |       |     | Activit                 | óc                                  |                | Liballá                           |                             |                |                      |                            | 00                                   | 1 /1                |                      | Ð            |
| Stock & Ver                   | re                           |       |     | Couleur                 | .65                                 |                | Libellé                           |                             | Du             | ırée                 | Visit                      | e associée                           | 1 / 1<br>F          | avori                | Ð            |
| Sesam Vital                   | e                            |       |     |                         | (Libre)                             |                |                                   |                             | 0              |                      | Optique                    |                                      | No                  | n                    | $\Theta$     |
| Documents                     |                              |       |     |                         | Adaptation                          |                |                                   |                             | 20             |                      | Toute visit                | e<br>                                | No                  | n<br>.:              | Θ            |
| Caisse                        |                              |       |     |                         | Essai lentille                      |                |                                   |                             | 20             |                      | Toute visite               | 3                                    | No                  | n<br>n               |              |
| Interfaces                    |                              |       |     |                         | Examen de v                         | ue             |                                   |                             | 20             |                      | Optique                    |                                      | No                  | n                    | $\Theta$     |
| Interraces                    |                              |       | =   |                         | Livraison                           |                |                                   |                             | 20             |                      | Optique                    |                                      | OL                  | i                    | $\Theta$     |
| Assistance                    |                              |       |     |                         | Montage                             |                |                                   |                             | 20             |                      | Optique                    |                                      | OL                  | li                   | $\Theta$     |
|                               |                              |       |     |                         |                                     |                |                                   |                             |                |                      | -                          | OK (                                 |                     | -                    | )            |

Un nouveau bouton « Nombre maximum d'activité » permet d'accéder à la saisie des quotas :

|                | Nom   | bre max | cimum c  | l'activit | é        |        | ×        |
|----------------|-------|---------|----------|-----------|----------|--------|----------|
|                | Lundi | Mardi   | Mercredi | Jeudi     | Vendredi | Samedi | Dimanche |
| Adaptation     | 5     | 5       | 5        | 5         | 5        | 5      | 5        |
| Essai lentille | 5     | 5       | 5        | 5         | 5        | 5      | 5        |
| Examen de vue  | 5     | 5       | 5        | 5         | 5        | 5      | 5        |
| Livraison      | 5     | 5       | 5        | 5         | 5        | 5      | 5        |
| Montage        | 5     | 5       | 5        | 5         | 5        | 5      | 5        |
| ok             |       |         |          |           |          |        | annuler  |

Cette liste contient une ligne par activité, avec les colonnes allant de lundi à dimanche. Elle vous permet de saisir le quota maximal de rendez-vous par activité et par journée.

Pour être affiché par défaut sur le planning, l'activité doit être définie comme « Placer en favori ». Pour cela, vous devez cliquer sur la ligne de l'activité à modifier pour accéder aux différents paramètres :

|            | Para                    | métrage d'une activité               | de planning            | ×                  |
|------------|-------------------------|--------------------------------------|------------------------|--------------------|
| Libellé :  | Livraison               | Type de visite associé :             | Optique 🔻              |                    |
| Couleur :  | ROUGE                   | Durée (en min) :                     | 20 🗘                   | 🔽 Placer en favori |
| Message au | Itomatique              |                                      |                        |                    |
| Envoyer u  | n message automatiqueme | nt, 🗌 par SM                         | 1S Modèle              | -                  |
|            |                         | par ma                               | ail Modèle             | -                  |
|            |                         | 🗌 si le re                           | endez-vous est annulé  |                    |
|            |                         | 🗌 si le re                           | endez-vous est modifié |                    |
|            | Dél                     | ai d'envoi du message avant l'évènem | ent (en jours) 2       |                    |
| ok         |                         |                                      |                        | annuler            |

## B. Écran planning

Sur l'écran planning, les quotas des activités définies comme favorites sont affichés dans le tableau en bas :

| Recherc   | he            | (Libre)       | , Adaptation, | Audi - (Tou | ıs)        |          | - Hel         | bdomadaire 🔄          | •             | $\odot$ |
|-----------|---------------|---------------|---------------|-------------|------------|----------|---------------|-----------------------|---------------|---------|
| 2024      | lun., 21 oct. | mar., 22 oct. | mer.          | , 23 oct.   | jeu., 24 c | oct.     | ven., 25 oct. | sam., 26 oct.         | dim., 27 oct. |         |
| 6:00      |               |               |               |             |            |          |               |                       |               |         |
| 7:00      |               |               |               |             |            |          |               |                       |               |         |
| 8:00      |               |               |               |             |            |          |               |                       |               |         |
| 9:00      |               |               |               |             |            |          |               |                       |               |         |
| 0:00      |               |               |               |             |            |          |               | DESMAUX Nathalie<br>= |               |         |
| 1:00      |               |               |               |             |            |          |               |                       |               |         |
| 2:00      |               |               |               |             |            |          |               |                       |               |         |
| 3:00      |               |               |               |             |            |          |               |                       |               |         |
|           |               | Lundi         | Mardi         | Morcrodi    | loudi      | Vondrodi | Samodi        | Dimancho              |               |         |
| Montage   |               | 0/5           | 0/5           | 0/5         | 0/5        | 0/5      | 0/5           | 0/5                   |               |         |
| Livraison |               | 0/5           | 0/5           | 0/5         | 0/5        | 0/5      | 1/5           | 0/5                   |               |         |
| Audio     |               | 0/5           | 0/5           | 0/5         | 0/5        | 0/5      | 0/5           | 0/5                   |               |         |

Pour afficher la totalité des activités, vous devez cliquer sur Voir plus :

|                | Rés   | umé pla | nning he | bdoma | daire    |        | ×        |
|----------------|-------|---------|----------|-------|----------|--------|----------|
|                | Lundi | Mardi   | Mercredi | Jeudi | Vendredi | Samedi | Dimanche |
| Adaptation     | 0/5   | 0/5     | 0/3      | 0/5   | 0/5      | 0/5    | 0/5      |
| Audio          | 0/5   | 0/5     | 0/5      | 0/5   | 0/5      | 0/5    | 0/5      |
| Essai lentille | 0/5   | 0/5     | 0/3      | 0/5   | 0/5      | 0/5    | 0/5      |
| Examen de vue  | 0/5   | 0/5     | 0/2      | 0/5   | 0/5      | 0/5    | 0/5      |
| Livraison      | 0/5   | 0/5     | 0/5      | 0/5   | 0/5      | 1/5    | 0/5      |
| Montage        | 0/5   | 0/5     | 0/5      | 0/5   | 0/5      | 0/5    | 0/5      |
|                |       |         |          |       |          |        |          |
|                |       |         | ok       |       |          |        |          |
|                |       |         |          |       |          |        |          |

Lors de la création d'un rendez-vous, un contrôle est mis en place et si le quota de rendez-vous pour l'activité est atteint alors un message apparait :

| Information importante                                             |  |
|--------------------------------------------------------------------|--|
| La journée sélectionnée est complète pour l'activité « Livraison » |  |
| <u>ok</u>                                                          |  |
|                                                                    |  |

## VIII. <u>Remise en banque anticipée : date d'échéance modifiable</u>

Allez dans Caisse > Gestion de caisse, cliquez sur Bordereau Remise Banque puis Création d'une remise en banque (Chèques, Virements, Cartes Bleues) : la remise en banque à la date du jour s'affiche.

| Informati     | ions Banque      |             |                     |                   |           |
|---------------|------------------|-------------|---------------------|-------------------|-----------|
| BNP - BNP     | PARIBAS          | Nom I       | Banque              |                   |           |
| N° / Rue      |                  |             |                     |                   |           |
| Bát. / Appt   |                  |             |                     |                   |           |
| CP            |                  | Ville       |                     |                   |           |
| Å Remett      | tre Date min     | 24/10/2024  | 🗂 Chèque 🔽          |                   | 1/1 () () |
| À<br>Remettre | Date<br>Échéance | Tireur      | Mode<br>Règlement   | Sous<br>Règlement | Montant   |
|               | 24/10/2024       | DESMAUX     | Chèque              |                   | 109,00    |
|               |                  | Tout sélect | ionner/désélectionn | er                | 109,00    |
|               |                  |             |                     |                   |           |

Modifiez la date de fin pour avoir les chèques différés :

| BNP - BNP     | PARIBAS          | ▼ Nom Ba      | anque             |                   |                                    |  |  |  |  |  |  |  |  |  |
|---------------|------------------|---------------|-------------------|-------------------|------------------------------------|--|--|--|--|--|--|--|--|--|
| N° / Rue      |                  |               |                   |                   |                                    |  |  |  |  |  |  |  |  |  |
| Bât. / Appt   |                  |               |                   |                   |                                    |  |  |  |  |  |  |  |  |  |
| СР            |                  | Ville         |                   |                   |                                    |  |  |  |  |  |  |  |  |  |
| À Remet       | tre Date min     | 24/11/2024    | Chèque 🔽          | ()                | 1/1 🕑 🕑                            |  |  |  |  |  |  |  |  |  |
| À<br>Remettre | Date<br>Échéance | Tireur        | Mode<br>Règlement | Sous<br>Règlement | Montant                            |  |  |  |  |  |  |  |  |  |
| <b>~</b>      | 24/10/2024       | DESMAUX       | Chèque            |                   | 109,00                             |  |  |  |  |  |  |  |  |  |
| -             | _ ,, , ,         |               | 0.10420           |                   | 209,00                             |  |  |  |  |  |  |  |  |  |
|               |                  |               |                   |                   | ✓ Tout sélectionner/désélectionner |  |  |  |  |  |  |  |  |  |
|               |                  | Tout sélectio | nner/désélectionn | er                |                                    |  |  |  |  |  |  |  |  |  |

Si vous sélectionnez un chèque ayant une date d'échéance postérieure à la date du jour et que vous validez, un message de confirmation s'affiche :

| Questi                                                                                  | ion ×                                      |
|-----------------------------------------------------------------------------------------|--------------------------------------------|
| Un ou plusieurs chèques ont une date d'éc<br>Souhaitez-vous modifier la date d'échéance | héance supérieure à la date du jour.<br>?? |
| <u>OUİ</u>                                                                              | non                                        |

Si vous répondez <sup>QUI</sup>, la date d'échéance des chèques concernés sera mise à la date du jour, si vous répondez **non**, la date d'échéance saisie à la création du paiement sera conservée.

### IX. <u>Raccourci Vente Comptoir</u>

Dans Paramètres > Magasin > Raccourcis, créez un nouveau raccourci écran en cliquant sur 🕀 :

| Menu +                |                                |                                   |           |
|-----------------------|--------------------------------|-----------------------------------|-----------|
| Magasin               | Raccourcis clavier             |                                   |           |
| magasin               | Chapitre                       | Nom de la fonction                | Raccourci |
| Raison Sociale        | Divers                         | Initialiser la ligne du tableau   | ALT + L   |
| Prescripteurs         | Navigation                     | Initialiser la colonne du tableau | ALT + C   |
| Périphériques         |                                | Initialiser tout le tableau       | ALT + T   |
| renphenques           |                                |                                   |           |
| SMS                   | 🗹 Activer les raccourcis écran |                                   |           |
| Mails                 | Raccourcis écran               |                                   | ÷         |
| Raccourcis            | Position                       | Nom                               | Туре      |
| Utilisateurs          |                                |                                   |           |
| Contrôle avancé       |                                |                                   |           |
| Planning              |                                |                                   |           |
| Sécurisation fichiers |                                |                                   |           |
| Signature             |                                |                                   |           |
| Client                | )                              |                                   |           |
| Mutuelles & SS        | )                              |                                   |           |
| Stock & Verre         | )                              |                                   |           |
| Sesam Vitale          | )                              |                                   |           |
| Documents             | )                              |                                   |           |
| Caisse                | )                              |                                   |           |
| Interfaces            | )                              |                                   |           |
| Assistance            | )                              |                                   |           |

Vous avez la possibilité maintenant d'avoir « Vente comptoir » :

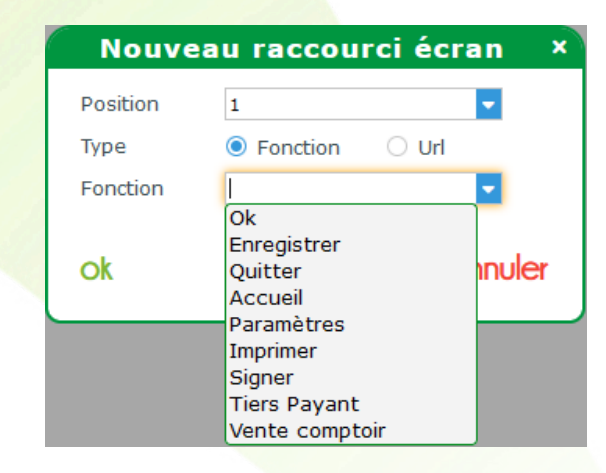

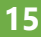

À la validation, le raccourci apparaît dans la liste et dans la barre des raccourcis à gauche :

|                 | Menu +                                         |              |                         |                                   |           |          |  |
|-----------------|------------------------------------------------|--------------|-------------------------|-----------------------------------|-----------|----------|--|
|                 | Magasin                                        | Raccourcis   | clavier                 |                                   | (4) (4) 1 | /1 () () |  |
|                 | magasin                                        |              | Chapitre                | Nom de la fonction                | Ra        | ccourci  |  |
|                 | Raison Sociale                                 | Divers       |                         | Initialiser la ligne du tableau   | ALT -     | + L      |  |
|                 | Prescripteurs                                  |              |                         | Initialiser la colonne du tableau | ALT -     | + C      |  |
|                 |                                                |              |                         | Initialiser tout le tableau       | ALT -     | + T      |  |
|                 | Peripheriques                                  |              |                         |                                   |           |          |  |
|                 | SMS                                            | 🗸 Activer le | s raccourcis écran      |                                   |           |          |  |
|                 | Mails                                          | Raccourcis   | écran                   |                                   | •         |          |  |
|                 | Raccourcis                                     | Position     |                         | Nom                               | Туре      | 0        |  |
|                 | Utilisateurs                                   | 1            | Fonction utilisée : Pa  | ramètres                          | Fonction  | $\Theta$ |  |
|                 | o chiba coarb                                  | 2            | Fonction utilisée : Tie | ers Payant                        | Fonction  | Θ        |  |
|                 | Contrôle avancé                                | 3            | Fonction utilisée : Ve  | nte comptoir                      | Fonction  | $\Theta$ |  |
| Q<br>Paramètres | Planning<br>Sécurisation fichiers<br>Signature | ſ            |                         |                                   |           |          |  |
|                 | Client                                         | _            |                         |                                   |           |          |  |
|                 | Mutuelles & SS                                 | )            |                         |                                   |           |          |  |
| <b>1</b>        | Stock & Verre                                  |              |                         |                                   |           |          |  |
| Vente comptoir  | Sesam Vitale                                   |              |                         |                                   |           |          |  |
|                 | Documents                                      |              |                         |                                   |           |          |  |
|                 | Caisse                                         |              |                         |                                   |           |          |  |
|                 | Interfaces                                     |              |                         |                                   |           |          |  |
|                 | Assistance                                     | ) –          |                         |                                   |           | -(+)     |  |
|                 |                                                |              |                         |                                   |           |          |  |

Quand vous cliquez sur le raccourci, cela ouvre l'écran « Vente Comptoir » de la caisse :

|                 | Vente C    | omptoir  | +      |         |      |           |            |       |                    |                   |               |     |
|-----------------|------------|----------|--------|---------|------|-----------|------------|-------|--------------------|-------------------|---------------|-----|
|                 | Vente cor  | nptoir   |        |         |      |           |            |       |                    | Vend              | lu par Vitale | С   |
|                 | Vente      |          |        | Client  |      |           |            | (+)   | Consentement       |                   |               | +   |
|                 | 24/10/2024 | N° Facto | ure AV | Nom Nom |      | ··· Préno | Prénom     |       | Non<br>(Au         | n<br>cun document | Date<br>lié)  |     |
|                 |            |          |        |         |      |           |            |       |                    |                   |               |     |
|                 | Observat   | tions    |        |         |      |           |            | Dz    | Suivi & Traçabilit | é                 |               | ••• |
|                 |            |          |        |         |      |           |            |       | Traçabilité : Man  | quant             |               |     |
|                 |            |          |        |         |      |           |            |       | Divers             |                   |               |     |
|                 | Articles   |          |        |         |      |           |            |       |                    | 00                |               | 4   |
| Q<br>Paramètres | Réf.       | Modèle   | Four.  | Marque  | Ray. | Tva       | Prix Unit. | Qté C | R Remise           |                   | Prix Net      |     |
|                 | Totaux     |          |        |         |      |           |            |       |                    |                   |               |     |
|                 |            | Brut     |        | Remise  |      |           | Net        |       | Règlement          |                   | Dû client     |     |
| Vente comptoir  |            | 0,00     | -      | • 0,00  | •••• | =         | 0,00       | -     | 0,00               | =                 | 0,00          |     |
|                 |            |          |        |         |      |           |            |       |                    | . ОК              |               |     |
|                 |            |          |        |         |      |           |            |       |                    |                   |               |     |

## X. <u>Évolution des corrections</u>

À partir de la fenêtre de l'historique des visites, vous pouvez visualiser et imprimer la liste des visites optiques et lentilles du client, avec les corrections et verres/lentilles associées, afin de voir l'évolution des corrections.

|                                                                                                    |                                                                                                    | His                                                                                                    | toriq                           | ue d                                                                                           | es v                                 | isite                                  | s             |                                                                                     |                     | ×                                            |
|----------------------------------------------------------------------------------------------------|----------------------------------------------------------------------------------------------------|----------------------------------------------------------------------------------------------------|---------------------------------|------------------------------------------------------------------------------------------------|--------------------------------------|----------------------------------------|---------------|-------------------------------------------------------------------------------------|---------------------|----------------------------------------------|
| Alain TEST<br>C.Virt. 0120                                                                            | client depuis le 27/10/<br>Téléphone domicile :<br>Téléphone mobile :<br>N°Sécu : 172192B99!                                 | '2023<br>900224                                                                                                    |                                 | <b>Total reste dû client :</b><br>Total attente RO :<br>Total attente RC :<br>Solde avoir(s) : |                                      |                                        |               |                                                                                     |                     | <b>0,00</b><br>0,09<br>350,00<br>0,00        |
| Mes vente                                                                                             | .5                                                                                                    |                                                                                                    |                                 | 1                                                                                              | Mes de                               | evis                                   |               |                                                                                     |                     |                                              |
| Visite Aud                                                                                            | lio, Avoir Manuel, Lentill 🔽                                                                                                 | Nºfacture                                                                                                    |                                 |                                                                                                | Infos                                | ТР                                     |               | <ul> <li>Corrections</li> </ul>                                                     | (4)                 | 1/1 🕑 🕑                                      |
| Date<br>25/10/2024<br>25/10/2024<br>13/08/2024<br>3 dossier(s)                                        | T         Montant           O         599,00           L         74,00           O         557,00           1230,00          | 0 OD: +1,00 (+2,00) 4<br>0 OD: +1,00 (-2,25) 2<br>0 OD: +1,00 (+2,00) 4<br>0                                                                                    | 15° / 00<br>0° / 00<br>15° / 0  | G:+1,2<br>G:+1,0<br>G:+1,0                                                                     | Corr<br>25 (+3<br>10 (-2,1<br>00 (+2 | ection<br>(,00) 6<br>25) 20<br>2,00) 4 | s<br>0°<br>5° |                                                                                     |                     | Dû client<br>0,00<br>0,00<br>0,00<br>0,00    |
| Équipemen                                                                                             | t vendu par CVitale - N                                                                                                    | Nº518 facturé le 25/10/2                                                                                                    | 024                             |                                                                                                |                                      |                                        |               |                                                                                     |                     | <ul> <li>1/1 ()</li> </ul>                   |
| Le 25/10/2020<br>Écarts VL<br>Monture<br>Verre OD<br>Suppl. OD<br>Verre OG<br>Suppl. OG<br>Informatio | 4 n° 518 ordonnance du<br>OD : 1<br>1 - ADELE -<br>+1,00 (+2,<br>Digicali - Pr<br>+1,25 (+3,<br>Digicali - Pr<br>ns à copier | J 21/10/2024 par SALARIE<br>OG: 2<br>- OPA - BÉRÉNICE - C62 - 4<br>,00) 45° - BBG - BBGR Asp<br>ersonnalisation<br>,00) 60° - BBG - BBGR Asp<br>ersonnalisation | (Nouvel<br>17/17 - I<br>heo PDN | le Ordon<br>É<br>MFPT<br>4 1.50 Tc<br>4 1.50 Tc                                                | inance)<br>Ecarts '<br>onic<br>onic  | )<br>VP                                |               | OD :                                                                                | OG :                | 209,00<br>169,00<br>26,00<br>169,00<br>26,00 |
| Ordonnand<br>Ordo.PDF                                                                                 | e ✓ Ecarts                                                                                                    | Corrections<br>Date d'acte souhaitée :                                                                                                    | Mon                             | ture                                                                                           |                                      | Verres<br>Date d                       | l'acte        | Divers Prix                                                                         | Tous les éq         | µuipements liés                              |
| copier                                                                                                |                                                                                                    | consulter                                                                                                    |                                 |                                                                                                |                                      |                                        | im            | iprimer                                                                             |                     | annuler                                      |
|                                                                                                    | « Imprimer » o<br>que des visites<br>les corrections                                                                         | ouvre un onglet                                                                                                    | de vi                           | suali:<br>86%                                                                                  | satic                                | on.                                    | E 🔊           | )<br>TEST Alain<br>C.Virt. 0120<br>FRANCE<br>N°SS : 1721928999002/24 - Date de nait | esance : 01/19/1972 | ± <b>ē</b> :                                 |
| Type         Date           VL         25/10/20%                                                      | Ophtalmo<br>24 LIBERAL Jean                                                                                                  |                                                                                                    | Sph<br>+1.0                     | Cyl /                                                                                          | <b>Axe</b><br>20                     | Add                                    | Diam          | Verre/Lentille<br>OG AIR OPTIX PLUS HYDRAGL                                         | YDE FOR ASTIGMATI   | ISM 3L                                       |
| VL 25/10/202                                                                                          | 24 SALARIE Luc                                                                                                    |                                                                                                    | +1.0                            | +3.0                                                                                           | 20<br>60                             |                                        | 60            | OD AIR OPTIX PLUS HYDRAGLY<br>OG BBGR Aspheo PDM 1.50 Tor<br>* Digicali             | IDE FOR ASTIGMATIS  | SM 3L                                        |

 

 VL
 13/08/2024
 TEST CNDA Agrement
 +1.0
 +2.0
 45
 65
 OG BBGR Aspheo 1.50 DClearUV OD BBGR Aspheo 1.50 DClearUV

 Ainsi yous pouvez analyser votre document à l'écran ou choisir de l'imprimer via votre navigateu

45

+2.0

+1.0

Personnalisation

OD BBGR Aspheo PDM 1.50 Tonic

60

Ainsi vous pouvez analyser votre document à l'écran ou choisir de l'imprimer via votre navigateur en cliquant sur .

En utilisant le filtre des visites, vous pouvez choisir de ne voir que les visites optiques ou les visites lentilles.

Dans l'exemple suivant, le choix se porte uniquement sur les visites optiques :

|                                                                                                    | Historique                                                                                                    | des visites                                                                         |                                              | ×                                               |
|----------------------------------------------------------------------------------------------------|----------------------------------------------------------------------------------------------------|-------------------------------------------------------------------------------------|----------------------------------------------|-------------------------------------------------|
| Alain TEST client depuis le 27/10/2023<br>C.Virt. 0120 Téléphone domicile :<br>Téléphone mobile :<br>N°Sécu : 172192B9990022                                                                                                    | 4                                                                                                    | Total reste dû clie<br>Total attente RO :<br>Total attente RC :<br>Solde avoir(s) : | ent:                                         | <b>0,00</b><br>0,09<br>350,00<br>0,00           |
| Mes ventes                                                                                                    |                                                                                                    | Mes devis                                                                           |                                              |                                                 |
| Visite Optique ▼ N°fa<br>Date Rechercher Q<br>25/10/20 × Effacer la sélection 0<br>13/08/20 Optique ✓ 0 0<br>2 dossier Lentille<br>Audio<br>Vente comptoir                                                                                                    | ture<br>D: +1,00 (+2,00) 45° / OG : +3<br>D: +1,00 (+2,00) 45° / OG : +3                                                                                                    | Infos TP<br>Corrections<br>1,25 (+3,00) 60°<br>1,00 (+2,00) 45°                     | Corrections ( 🕢                              | 1 /1 () ()<br>Dû client<br>0,00<br>0,00<br>0,00 |
| Réparation         Équiper         Avoir Manuel         Detométrie         2024         Écarts VL       OD : 1         Monture       1 - ADELE - OPA         Verre OD       +1,00 (+2,00) 4         Suppl. OD       Digicali - Personn         Verre OG       +1,25 (+3,00) 6         Suppl. OG       Digicali - Personn | par SALARIE (Nouvelle Ordonnanc<br>OG : 2<br>- BÉRÉNICE - C62 - 47/17 - MFPT<br>5° - BBG - BBGR Aspheo PDM 1.50<br>Ialisation<br>0° - BBG - BBGR Aspheo PDM 1.50<br>Ialisation | e)<br><b>Écarts VP</b> OI<br>Tonic<br>Tonic                                         | D: OG:                                       | (1/2 () 209,00 169,00 26,00 169,00 26,00 26,00  |
| Informations à copier Ordonnance Ecarts Ordo.PDF Observation Copier                                                                                                    | Corrections Monture                                                                                                    | Verres Divers                                                                       | ☐ Prix ☐ Tous les équ                        | ipements liés<br>annuler                        |
|                                                                                                    | 1 / 1   - 87                                                                                                    | % +   ⊑ ♦                                                                           |                                              | ± <b>€</b> :                                    |
| Evolution des corrections Optique                                                                                                    |                                                                                                    | TEST Alain<br>C.Virt. 0120<br>FRANCE<br>N°SS : 17219                                | 28999002/24 - Date de naissance : 01/19/1972 |                                                 |

| 25/10/2024 | SALARIE Luc        | +1.25 | +3.0 | 60 | 60 | OG BBGR Aspheo PDM 1.50 Tonic |  |
|------------|--------------------|-------|------|----|----|-------------------------------|--|
|            |                    |       |      |    |    | * Digicali                    |  |
|            |                    |       |      |    |    | * Personnalisation            |  |
|            |                    | +1.0  | +2.0 | 45 | 60 | OD BBGR Aspheo PDM 1.50 Tonic |  |
|            |                    |       |      |    |    | * Digicali                    |  |
|            |                    |       |      |    |    | * Personnalisation            |  |
| 13/08/2024 | TEST CNDA Agrement | +1.0  | +2.0 | 45 | 65 | OG BBGR Aspheo 1.50 DClearUV  |  |
|            |                    | +1.0  | +2.0 | 45 | 65 | OD BBGR Aspheo 1.50 DClearUV  |  |
|            |                    |       |      |    |    |                               |  |
|            |                    |       |      |    |    |                               |  |
|            |                    |       |      |    |    |                               |  |
|            |                    |       |      |    |    |                               |  |

VL

VL